## **MOODLE- HOW TO USE COURSE FISHER**

COURSE FISHER button allows you to collect and organize e-learning resources for the academic activity you have been assigned to for the ongoing academic year.

STEP 1. Click on ADD MOODLE COURSE.

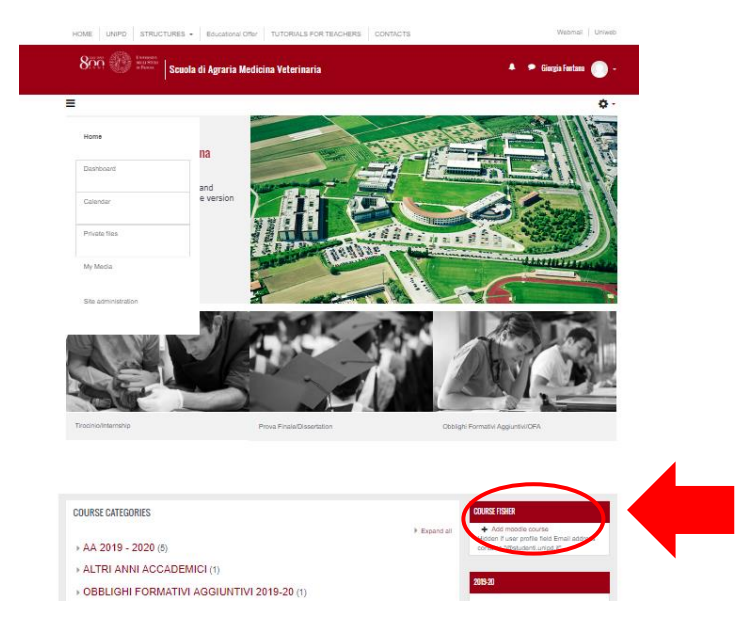

<u>STEP 2:</u> You will see the list of your possible courses: click on ADD COURSE in correspondance of your academic activity.

## Home / Add moodle course

| Home          |                                                                                                    |
|---------------|----------------------------------------------------------------------------------------------------|
| Dashboard     | Addable courses                                                                                                    |
| Calendar      | Add course AVP7080743 - SANITA' PUBBLICA 2 2019-2020<br>AA 2019 - 2020 / Corsi di laurea magistrale a ciclo unico / MV0991 - MEDICINA VETERINARIA (Ord. 2017)<br>2019-MV0991-0002Z-2017-AVP7080743-N02019-MV0991-0002Z-2017-AVP7080743-N0 |
| Private files | Add course AVP4067774 - BIOLOGIA ANIMALE 2019-2020                                                                                                    |
| My Media      | AA 2019 - 2020 / Corsi di laurea / AG0056 - SC/ENZE E TECNOLOG/E AGRAR/E<br>2019-AG0056-000ZZ-2019-AVP4067774-N02019-AG0056-000ZZ-2019-AVP4067774-N0                                                                                      |

<u>STEP 3</u>: EXECUTE button create immediately the course and you will be the teacher and the editor of that course. You can choose what you would do after course creation:

- View course: display an empty page, that you can edit according to your needs
- Edit course settings: display the page of the course ready for your changes
- Import data from another course: copy all data (materials, quiz, files...) from another course created before

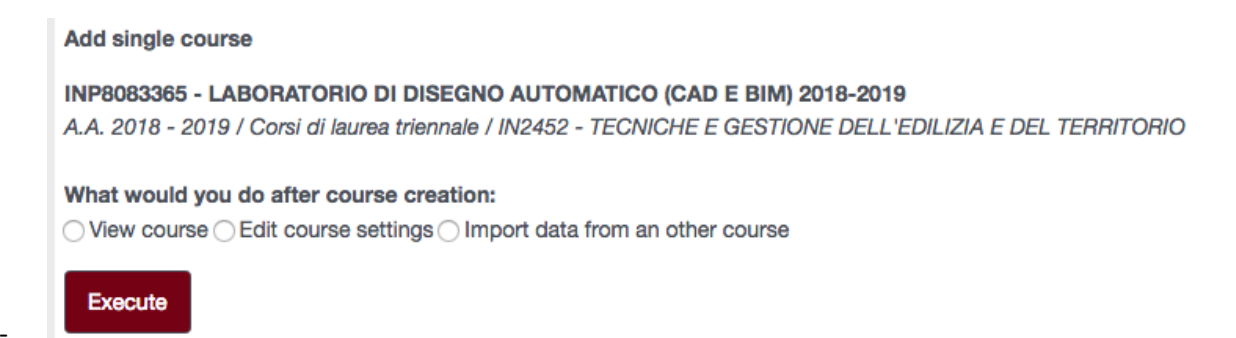